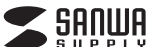

USB-3TCHC18GY

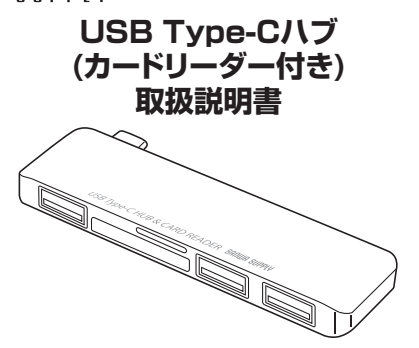

この度はUSB Type-Cハブ(カードリーダー付き)「USB-3TCHC18GY |(以下本製品) をお買い上げいただき、誠にありがとうございます。ご使用の前にこの取扱説明書をよ くお読みください。読み終わったあともこの取扱説明書は大切に保管してください。

### 最初にご確認ください

お使いになる前に、セット内容がすべて揃っているかご確認ください。 万一、足りないものがありましたら、お買い求めの販売店にご連絡ください。

| - カット内容      |                   |
|--------------|-------------------|
| CONNE        | )                 |
| (①カードリーダー 1台 | ②取扱説明書·保証書(本書)…1部 |

デザイン及び仕様については改良のため予告なしに変更することがあります。 本書に記載の社名及び製品名は各社の商標又は登録商標です。

## サンワサプライ株式会社

### 安全にお使いいただくためのご注意(必ずお守りください)

### 警告 下記の事項を守らないと火災・感電により、死亡や大けがの原因となります。

- ●分解、改造はしないでください。(火災、感電、故障の恐れがあります) ※保証の対象外になります。
- ●水などの液体に濡らさないでください。(火災、感電、故障の恐れがあります)
- ●小さな子供のそばでは本製品や小さなメディアの取外しなどの作業をしないでくだ さい。(飲み込む恐れがあります)

### ▲ 注意 下記の事項を守らないと事故や他の機器に損害を与えることがあります。

- ●取付け取外しの時は慎重に作業を行ってください。
- (機器の故障の原因となります)
- ●次のような場所で使用しないでください。 直接日光の当たる場所
  ②湿気や水分のある場所
- ③傾斜のある不安定な場所()静電気の発生する場所
- ⑤通常の生活環境とは大きく異なる場所(非常に暑くなる場所、または非常に寒く なる場所)
- ⑥ホコリの多い場所 ⑦振動の影響を受けやすい場所 ●長時間の使用後は高温になっております。取扱いにはご注意ください。 (火傷をする恐れがあります)
- ●本製品を長期間使用しない場合は、パッケージに入れて保管してください。

### ■お手入れについて

①清掃する時は電源を必ずお切りください。 ②機器は柔らかい布で拭いてください。

③シンナー・ベンジン・ワックス等は使わないでください。

## ▲ 取扱い上のご注意

- ●本製品の取付け、取外しをする時には必ずパソコン内(ハードディスク等)のデータ をすべてバックアップ(CD、DVD等)をしてください。
- ●メディア内のデータは、必ず他のメディア(CD、DVD等)にすべてバックアップしてください。 ※特に修復・再現のできない重要なデータは必ずバックアップをしてください。
- ※バックアップの作成を怠ったために、データを消失、破損した場合、弊社はその責任 を負いかねますのであらかじめご了承ください。

## 1.特長

- ●Type-Cコネクタ搭載で、Type-Cポートを搭載したパソコンなどで使用できます。
- ●USB Aポートが3個で合計3台のUSB機器を接続することができるUSBハブです。
- ●USB3.2 Gen1(5Gbps)[理論値]の転送速度に対応しています。
- ●コンパクトで持ち運びに便利なサイズです。
- ●SDカードスロットとmicroSDカードスロット搭載です。

| (USB Ver 3 2 Gen1(USB3 1/3 0)                                           |  |
|-------------------------------------------------------------------------|--|
| 1 ジターフェース<br>準拠 (USB Ver.2.0 上位互換)                                      |  |
| SD カードスロット×1、<br>microSD カードスロット×1、<br>USB 3.2 Gen1 (USB3.1/3.0)A ポート×3 |  |
| ナ イ ズ W88.5×D25.5×H8.5mm                                                |  |
| 重 量 約 26g                                                               |  |

# 3.対応機種

- ●対応機種:Windows搭載(DOS/V)パソコン、Apple Macシリーズ ※USBポート(Type-Cメス)を持ち、パソコン本体メーカーがUSB ポートの動作を保証している機種。
- ●対応OS: Windows10.8.1.8.7、macOS 11、macOS 10.12~10.15、 Mac OS X 10.10~10.11 ※記載の社名及び製品名は、一般に各社の商標または登録商標です。
  - ※パソコン・USB機器により対応できないものもあります。

# 4.対応メディア SDXC;

| SDXCメモリーカード                | 512GBまで | microSDXCカード UHS-I*2       | 512GBまで |
|----------------------------|---------|----------------------------|---------|
| SDXCメモリーカード UHS-I/II*2     | 512GBまで | microSDXCカード Class6/10     | 512GBまで |
| SDXCメモリーカード Class4/6/10    | 512GBまで | microSDHCカード Class2/4/6/10 | 32GBまで  |
| SDHCメモリーカード Class2/4/6/10  | 32GBまで  | microSDカード                 | 2GBまで   |
| SDHCメモリーカード UHS-I/II*2     | 32GBまで  | T-Flash                    | 2GBまで   |
| SDメモリーカード(Ver.1.1)         | 2GBまで   |                            |         |
| ODV(TU + U(Des U)et Osess) | 000==7  | マルチメディアカード*1               | 512MBまで |
| SDX-U-N-P(Pro High Speed)  | 2GB# C  | BS-MMCカード*1                | 128MBまで |
| SDメモリーカード                  | 2GBまで   | DO MMO 4 OVI               | E10MD+7 |
| SDX=U====KClass2/4/6/10    | 208=77  | RS-MIMC 4.0*1              | 515WB#C |
| 50×29 /3 1.018332/4/0/10   | 2008 C  | MMC Plus <sup>®1</sup>     | 1GBまで   |
| Wii用 SDメモリーカード             | 512MBまで | MMC mioro#1                | 100=7   |
| miniSDHCカード Class2/4/6*1   | 4GBまで   |                            | 10Da C  |
|                            | 1000.0  | ※スタンバイ・休止・スリープ機            | 能には対応   |
| miniSDカード**1               | 2GBまで   | していません。                    |         |
| microSDXC7-K               | 512GBまで | ※USB3.2 Gen2には対応し          | ていません   |

512GBまで ※対応メディアは2021年2月現在のものです。 ※1:別途専用のアダプタ(別売り)が必要です。 (詳しくはWFBサイトをご確認ください) ※2:UHS-I-IIの高速転送には対応していません。 ※各種メディアの著作権保護機能(マジックゲート

## 機能・ID機能など)には対応していません

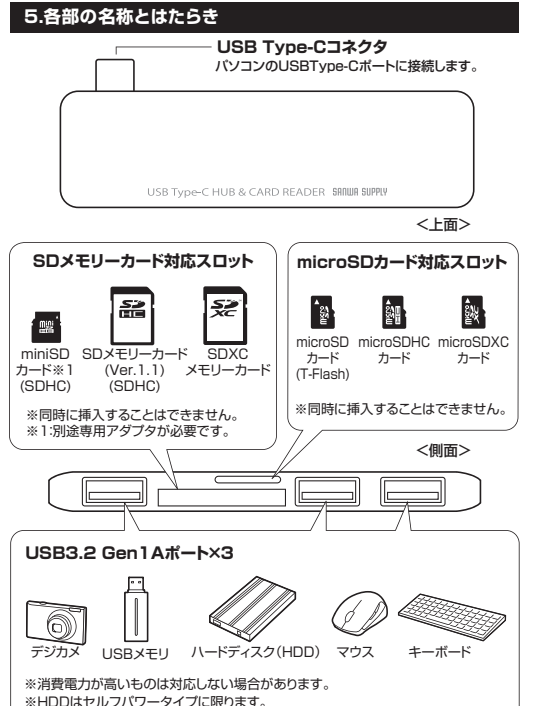

# 6.Windowsパソコンでの使用方法

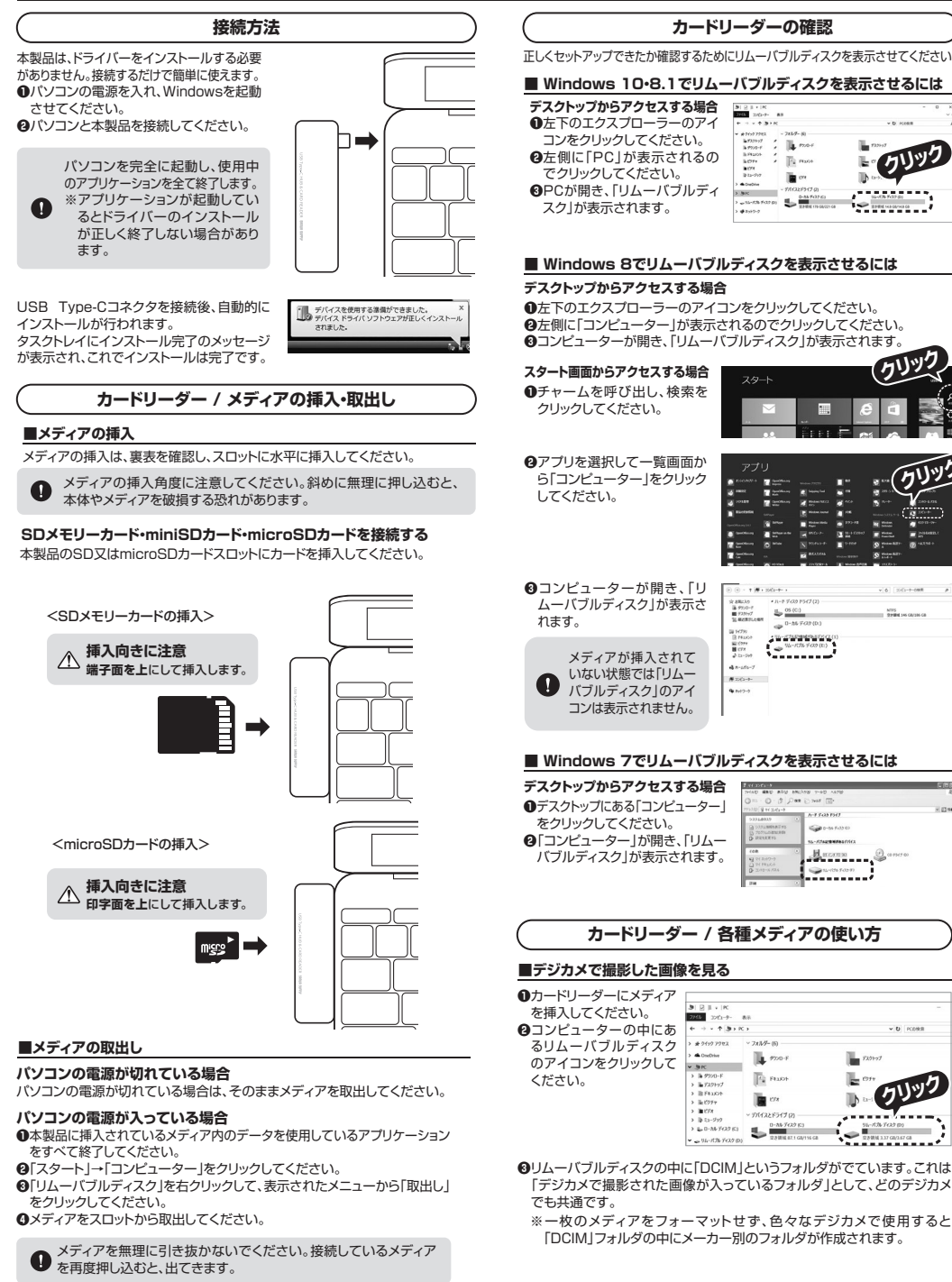

tis 05 (C:) NT/S 929806 345 G8/385 GB B 94790 B P61000 B 10799 B 1079 ----A n-sta-2 # 20(3-0-9 2012-2 Windows 7でリムーバブルディスクを表示させるには 15031947 0-54 F-33 C

Harren 9

14-1056 Felts #1

5121 246

......

. ere

7 ED 5 0-11 Feb

クリック

2100 112 (112 (117 112 (12

v 6 20(1-7-09R

バブルディスク|が表示されます。

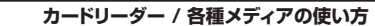

## ■デジカメで撮影した画像を見る

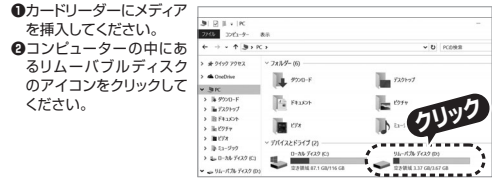

❸リムーバブルディスクの中に「DCIM」というフォルダがでています。これは 「デジカメで撮影された画像が入っているフォルダ」として、どのデジカメ

※一枚のメディアをフォーマットせず、色々なデジカメで使用すると 「DCIM」フォルダの中にメーカー別のフォルダが作成されます。

# 6.Windowsパソコンでの使用方法(続き)

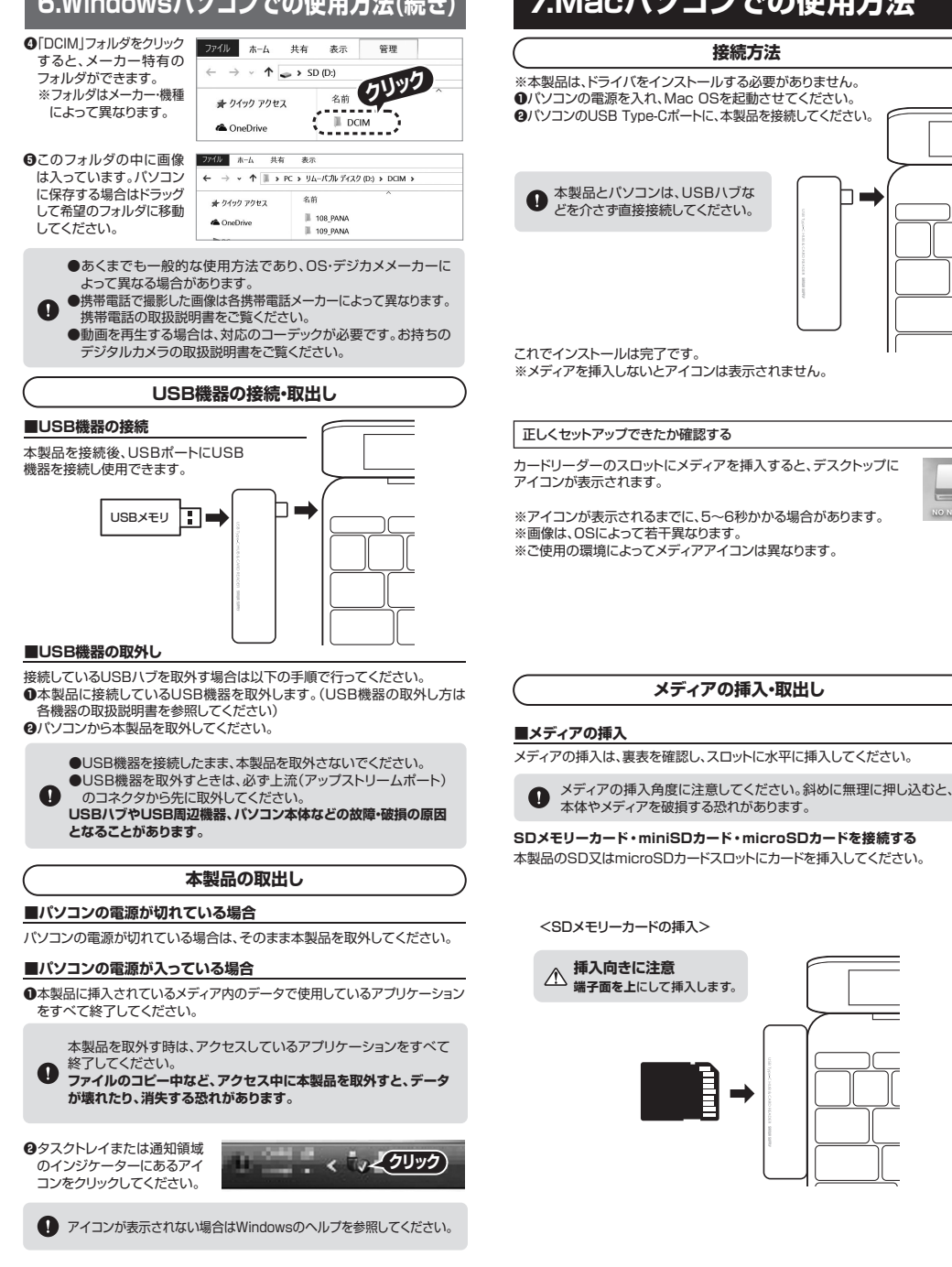

7.Macパソコンでの使用方法

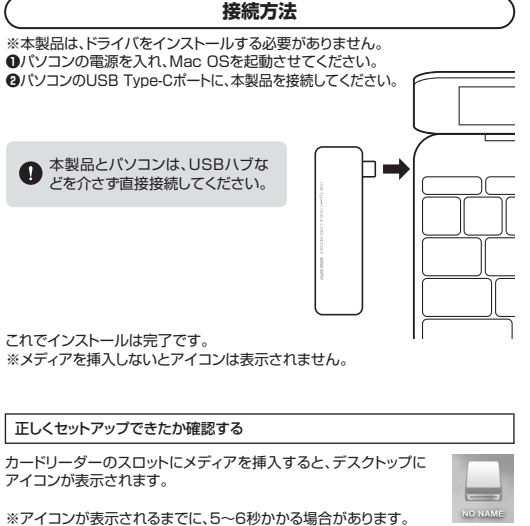

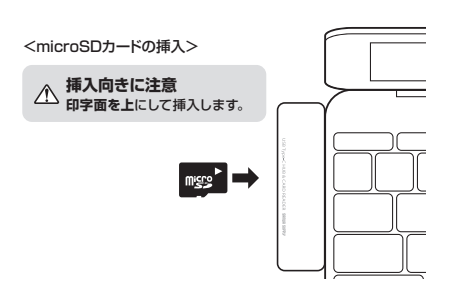

### ■メディアの取出し

パソコンの電源が切れている場合

パソコンの電源が切れている場合は、そのままメディアを取出してください。

### パソコンの電源が入っている場合

メディアのアイコンを選択し、ゴミ箱にドラッグ&ドロップ し、デスクトップからアイコンがなくなったことを確認後、 メディアを取出してください。 ※ご使用の環境によって、メディアアイコンは異なります。

USB機器の接続・取出し

### ■USB機器の接続

本製品を接続後、USBポートにUSB機器を接続し使用できます。

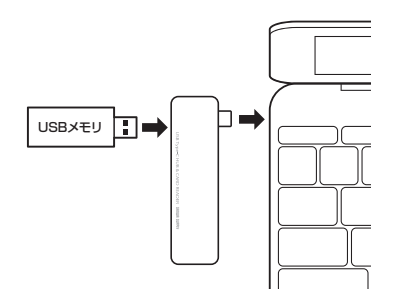

### ■USB機器の取外し

接続しているUSBハブを取外す場合は以下の手順で行ってください。 ●本製品に接続しているUSB機器を取外します。(USB機器の取外し方は各機) 器の取扱説明書を参照してください) ❷パソコンから本製品を取外してください。

●USB機器を接続したまま、本製品を取外さないでください。

●USB機器を取外すときは、必ず上流(アップストリームポート)の コネクタから先に取外してください。 USBハブやUSB周辺機器、パソコン本体などの故障・破損の原因と なることがあります。

本製品の取出し

メディアの取出し作業の終了後、本製品にメディアが入っていないことを確 認してから、パソコンのUSB Type-Cポートから本製品を取外してください。

本製品を取外す時は、本製品にアクセスしているアプリケーションを すべて終了させてください。ファイルのコピー中など、アクセス中に 本製品を取外すと、データが壊れたり消失する恐れがあります。

## 8.保証規定

- 1.保証期間内に正常な使用状態でご使用の場合に限り品質を保証しております。 万一保証期間内で故障がありました場合は、弊社所定の方法で無償修理いたしますので、保 証書を製品に添えてお買い上げの販売店までお持ちください。 2次のような場合は保証期間内でも有償修理になります。 (1)保証書をご提示しただけない場合 (2)所定の項目をご記入いただけない場合、あるいは字句を書き換えられた場合。 (3)故障の原因が取扱い上の不注意による場合。
- (4)故障の原因がお客様による輸送・移動中の衝撃による場合。
- (5)天変地異、ならびに公害や異常電圧その他の外部要因による故障及び損傷の場合。 (6)譲渡や中古販売・オークション・転売などでご購入された場合。
- 3.お客様ご自身による改造または修理があったと判断された場合は、保証期間内での修理も お受けいたしかねます。
- 4.本製品の故障、またはその使用によって生じた直接、間接の損害については弊社はその責を 負わないものとします。
- 5.本製品を使用中に発生したデータやプログラムの消失、または破損についての補償はいた しかわます
- 6.本製品は医療機器、原子力設備や機器、航空宇宙機器、輸送設備や機器などの人命に関わる 設備や機器、及び高度な信頼性を必要とする設備や機器やシステムなどへの組込みや使用 は意図されておりません。これらの用途に本製品を使用され、人身事故、社会的障害などが 生じても弊社はいかなる責任も負いかねます。
- 7.修理ご依頼品を郵送、またはご持参される場合の諸費用は、お客様のご負担となります。
- 8.保証書は再発行いたしませんので、大切に保管してください。

9.保証書は日本国内においてのみ有効です。

| サンワサプライ株式会社 |                              |                                           |                                              |  |
|-------------|------------------------------|-------------------------------------------|----------------------------------------------|--|
| シリアルナンバー:   |                              |                                           |                                              |  |
|             |                              |                                           |                                              |  |
|             |                              |                                           |                                              |  |
|             |                              |                                           |                                              |  |
|             |                              |                                           |                                              |  |
|             |                              |                                           |                                              |  |
|             |                              |                                           |                                              |  |
|             |                              |                                           |                                              |  |
|             |                              |                                           |                                              |  |
| 間 6ヶ月 お買い上  | ず年月日 年                       | 月                                         | B                                            |  |
|             | サ<br>シリアルナンバー:<br>106ヶ月 お買い上 | サンワサプライ桁<br>シリアルナンバー:<br>106ヶ月 お買い上げ年月日 年 | サンワサプライ株式会<br>シリアルナンバー:<br>16ヶ月 お買い上げ年月日 年 月 |  |

# 最新の情報はWEBサイトで https://www.sanwa.co.jp/

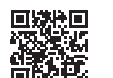

本製品の詳細情報はこちら! スマホで読み込むだけで簡単にアクセス!

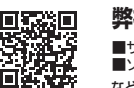

弊社サポートページはこちら! ■サポート情報 ■ソフトダウンロード

■Q&A(よくある質問) ■各種対応表 など、最新情報を随時更新しています。

ご質問、ご不明な点などがありましたら、 ぜひ一度弊社WEBサイトをご覧ください。

本取扱説明書の内容は、予告なしに変更になる場合があります。 最新の情報は、弊社WEBサイト(https://www.sanwa.co.jp/)をご覧ください。

# サンワサプライ株式会社

ver.1.0

回山サプライヤンターノデ700-0825 回山県岡山市北区田町1-10-1 TEL086-223-3311 FAX.086-223-5120 CB/AC/HWDaU

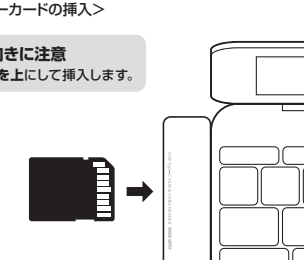

<SDメモリーカードの挿入>

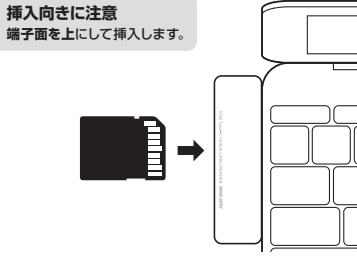

メディアの挿入・取出し

❸リムーバブルディスクの取出しをクリックしてください。メディアが挿入 されていない場合は表示されません。

●「安全に取外すことができます」というメッセージを確認して、本製品を パソコンから取外してください。

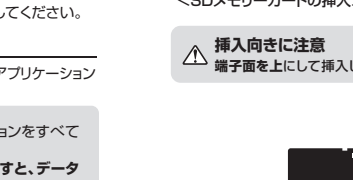